## Ausfüllhilfe Mitgliedsantrag

Du kannst den Mitgliedsantrag herunterladen und von Hand sauber und leserlich ausfüllen, oder aber online ausfüllen, wenn du Adobe Acrobat Reader® in deinem Webbrowser als Plugin installiert hast. (Infos findest du zu jedem Browser im Internet, wie man ein Plugin installiert)

Hast du den für dich passenden Aufnahmeantrag heruntergeladen und ihn im Browser geöffnet, kannst du auf der linken Menüleiste auf das Formularfeld klicken und es aktivieren (siehe Bild 1).

| C $\partial$ Adobe Acrobat Tools zum Bearbeiten, Konvertieren und Signieren von PDFs chrome-extension//efaidhbmnnnibpcajpcg/clefindmikaj/https://deutscher-hobby-horsing-verband.de/wp-content/uploads/2024/03/Aufnahmeantrag-Verein-DtHHV_V01.2024 |                                                                                                    |                                                                                                    |  |  |
|----------------------------------------------------------------------------------------------------|----------------------------------------------------------------------------------------------------|----------------------------------------------------------------------------------------------------|--|--|
| 📕 🕄 Werkzeuge                                                                                                    | deutscher-h / AufnahmeantztHHV_V                                                                                                    | 01.2024 ~ 〇 11년 士 豪 … (                                                                                                    |  |  |
| <ul> <li>k.</li> <li>c)</li> <li>d)</li> <li>iA) Text eingeben ✓ Formular fid</li> <li>iA) Kreuz</li> <li>iA) Punkt</li> <li>iKreis zeichnen</li> <li>iA) Durchstreichen</li> </ul>                                                                 | Postanschrift         Vereinsname         Vereinsname         PLZ       Ort / Ortsteil         PLZ       Ort / Ortsteil         Homepage       Gründun         zuständiges Amtsgericht       Gründun         Jedes Mitglied ist dafür verantwortlich, die oben genannten Daten stets aktuell an d | Deutscher Hobby Horsing Verband e. V.<br>Vaagestr. 1<br>37520 Ostenode am Harz<br>: Posttach 150° 7 3769 Ostenode am Marz<br>Telefon +49 175 80 425466<br>www.dhhu.de<br>a Verband beizutreten.<br>Haus-Nr<br>gigiahr<br>egisiter-Nr<br>en Verband zu übermittein. |  |  |

Danach kannst du in die Zeile klicken und das Textfeld öffnen. Hier kannst du nun deinen Daten eingeben. Für jede Zeile musst du das Textfeld neu positionieren (siehe Bild 2).

| e $\rightarrow$ C DAdobe Acrobat Tools zum Bearbeiten, Konvertieren und Signieren von PDFs chrome-extension://efaidnbmnnnibpcajpcg/clefindmkaj/https://deutscher-hobby-horsing-verband.de/vp-content/uploads/2024/03/Aufnahmeantrag-Verein-DtHHV_V01.2024 🗞 🛧                                                                                                    |                                                                                                    |             |  |  |
|----------------------------------------------------------------------------------------------------|----------------------------------------------------------------------------------------------------|-------------|--|--|
| 🔎 🕄 Werkzeuge                                                                                                    | 🕀 deutscher-h / Aufnahmeantz1HHV_V01.2024 🗸 🗸                                                                                                    | < 心 ⊥ ⊜ … ( |  |  |
| <ul> <li>▶,</li> <li>@,</li> <li>∠,</li> <li></li> <li></li> <l< td=""><td>Aufnahmeantrag Deutscher Hobby Horsing Verband e.V.<br/>Vagages: 1<br/>37520 Obterode am Harz<br/>Deutscher Hobby Horsing Verband e.V.<br/>Restanschrift: Postfach 1967 • 37580 Georede am Harz<br/>Telefon +49 175 80 42 546<br/>www.dthiv.de<br/>Hiermit bean A M M - acht dem oben genannten Verband beizutreten.<br/>Vereines name<br/>Hobby Horsing Verein e.V.</td><td></td></l<></ul> | Aufnahmeantrag Deutscher Hobby Horsing Verband e.V.<br>Vagages: 1<br>37520 Obterode am Harz<br>Deutscher Hobby Horsing Verband e.V.<br>Restanschrift: Postfach 1967 • 37580 Georede am Harz<br>Telefon +49 175 80 42 546<br>www.dthiv.de<br>Hiermit bean A M M - acht dem oben genannten Verband beizutreten.<br>Vereines name<br>Hobby Horsing Verein e.V. |             |  |  |
|                                                                                                    | Straße Haus-Nr                                                                                                    |             |  |  |
|                                                                                                    | PLZ Ort / Ortsteil                                                                                                    |             |  |  |
|                                                                                                    | Ansprechpartner(in) Telefon<br>E-Mail<br>Homepage Gründungsjahr<br>zuständiges Amtsgericht Vereinsregister-Nr                                                                                                    |             |  |  |
|                                                                                                    | Jedes Mitglied ist dafür verantwortlich, die oben genannten Daten stets aktuell an den Verband zu übermitteln.                                                                                                    |             |  |  |

Wenn du alle Daten eingegeben hast, druckst du das Formular komplett aus und unterschreibst an den jeweiligen Stellen und schickst es an uns per Post oder scannst alle Seiten als PDF-Datein wieder ein und schickst uns diese mit allen weiteren nötigen Dateien an <u>mitglied@dthhv.de</u>